## الدخول الى نظام الفصول الافتراضية: Accessing Elluminate Live from Blackboard

يمكن الدخول الى نظام الفصول الافتر اضية بطريقتين من البلاك بورد:

 1- عن طريق لوحة التحكم ثم نضغط ادوات الدورة التدريبية تظهر لدينا قائمة نختار منها:Elluminate Live.

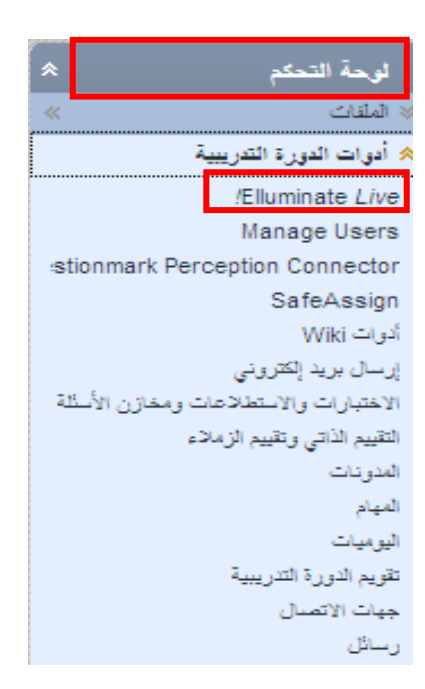

2- انشاء رابط لنظام الفصول الافتر اضية في قائمة المقرر:

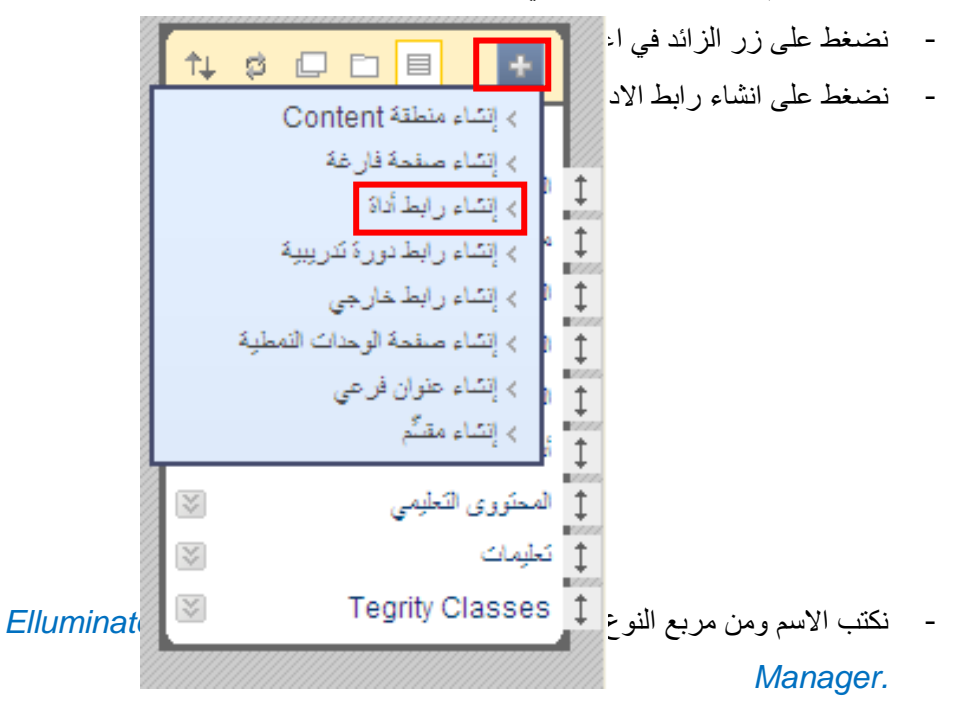

|             | ضافة ارتباط الأداة       | ļ |
|-------------|--------------------------|---|
|             | الاسم:                   | * |
|             | الفصول الافكر اضية       |   |
| •           | النوع:                   |   |
|             | 🗸 /e! Scheduling Manager |   |
|             | Live! Scheduling Manager |   |
|             | (My Scholar Home (u      |   |
|             | Questionmark Perception  |   |
|             | (Scholar Course Home (u  |   |
|             | Wimba Pronto             |   |
| إلغاء تقديم | أداة سرد                 |   |
|             | أنوات Wiki               |   |

- نختار " متاح للمستخدمين"
  - نضغط على زر تقديم.

| إضافة ارتياط الأداة      |
|--------------------------|
| ★ الاسم:                 |
| الفصول الافتراضية        |
| النوع:                   |
| 💌 /e! Scheduling Manager |
| (u) – الأداة لا تعمل     |
| 💟 متاح للمستخدمين        |
| إلغاء تقديم              |

- يظهر الرابط في اسفل قائمة المقرر نقوم بالضغط عليه للدخول الى صفحة الفصول الافتراضية:

| $\mathbf{i}$ | ألصفحة الرئيسية أ أسفحة الرئيسية أ أسفحة الرئيسية أسفحة الرئيسية أسفحة الرؤسطحة الرئيسية أسفحة الرئيسية أسفحة الرئيسية أسفحة الرئيسية أسفحة الرئيسية أسفحة الرئيسية أسفحة الرئيسية أسفحة الرئيسية أسفحة الرئيسية أسفحة الرئيسية أسفحة الرئيسية أسفحة الرئيسية أسفحة الرئيسية أسفحة الرئيسية أسفحة الرؤسية أسفحة الرؤسية أسفحة الرئيسية أسف |
|--------------|----------------------------------------------------------------------------------------------------|
| $\mathbf{i}$ | 📫 معلومات 💷                                                                                                    |
| ×            | 1 المحتوى                                                                                                    |
| *            | 📫 المناقشات                                                                                                    |
| $\mathbf{i}$ | 1 المجموعات                                                                                                    |

## انشاء جلسة فصل افتراضي:

بعد ان تعلمنا كيفية انشاء رابط للدخول المباشر الى صفحة ال Elluminate Live او الفصول الافتراضية سنتعلم كيفية انشاء جلسة للطلاب ضمن جدولة معينة.

1- نقوم بالضغط على Create Elluminate Live Session.

|                    |                              | Ellum                    | inate <i>Liv</i> e | e! Sessions 👧                |
|--------------------|------------------------------|--------------------------|--------------------|------------------------------|
|                    |                              |                          |                    | 0                            |
|                    |                              |                          | Create Ell         | uminate Live! Session        |
|                    |                              |                          |                    | 🔎 🔽 Live Sessions            |
|                    |                              |                          |                    |                              |
|                    |                              |                          | Ellumin            | ate Live! Sessions for Today |
|                    |                              |                          | .All times displ   | ayed in Arabia Standard Time |
|                    |                              |                          |                    |                              |
|                    |                              |                          |                    |                              |
| بلسة لتسهيل        | ا كتابة اسم الجلسة وتاريخ ال | Session المفضل هذ        | Name <sup>2</sup>  | 2- نكتب اسم الجلسا           |
|                    |                              |                          |                    | الوصول اليها.                |
|                    |                              |                          |                    | Name Vour Section            |
|                    |                              |                          |                    | Name Four Session            |
| Maximum 64 charact | ers                          | Najran University Traini | ing Course         | Session Name 🎙               |

3- من جدولة Schedule نقوم بتحديد بداية ونهاية الجلسة.

|                   | Schedule 👎                     |
|-------------------|--------------------------------|
|                   | Session Schedule               |
| End Date          | Start Date                     |
| ▼ 1.11 ▼ 10 ▼ Feb | ✓ 1.11 ✓ 10 ✓ Feb              |
| ♥ PM ♥ ٤° ♥ •٩    | ✓ PM ✓ ≤○ ✓ ·A                 |
|                   | Advanced Session Settings  🖽 🏐 |

4- قسم اختيار المشرفين و المشاركين:Session Moderators and Participants نختار المشرفين و المشاركين لهذه الجلسة مع العلم ان البلاك بورد يختار مشرف هذا المقرر بشكل تلقائي ليكون مشرف على هذه الجلسة وكذللك الطلاب كمشاركين.

| Restrict Participants  |          |   |                         |
|------------------------|----------|---|-------------------------|
| All Moderators         |          |   |                         |
| Available Participants |          |   | Selected Roles          |
| Instructors            |          |   | Moderator Role          |
|                        | *        |   | حسن إبراهيم NU Faculty3 |
| Teaching Assistants    |          | 1 |                         |
|                        | <u>^</u> |   |                         |
|                        | ~        |   | Participant Role        |
| Students               |          |   |                         |
| NU Student NU Stud     | ent 🔨    |   |                         |
|                        |          |   |                         |

- 5- يمكن ايضا اختيار مجموعة محدد معينة من الطلاب والمشاركين
  - 6- ثم نضغط على زر Submit بعد الانتهاء.

## 🔨 Launch Elluminate *Live*/Session: NU1 - Dec 2010-Jan 2011 Faculty3 2

pur meeting download should start shortly. If it does not, click here to manually start the meeting.Launch Session

- بعد ان يقوم المشرف من الانتهاء من انشاء جلسة جديدة يقوم باعلام الطلاب عن موعد الجلسة حتى يتمكنوا من الدخول.
  - لن تظهر الجلسة او تتفعل الا في الوقت الذي حدده المشرف.
  - نقوم بالضغط على Launch Session لنتمكن من دخول الجلسة.